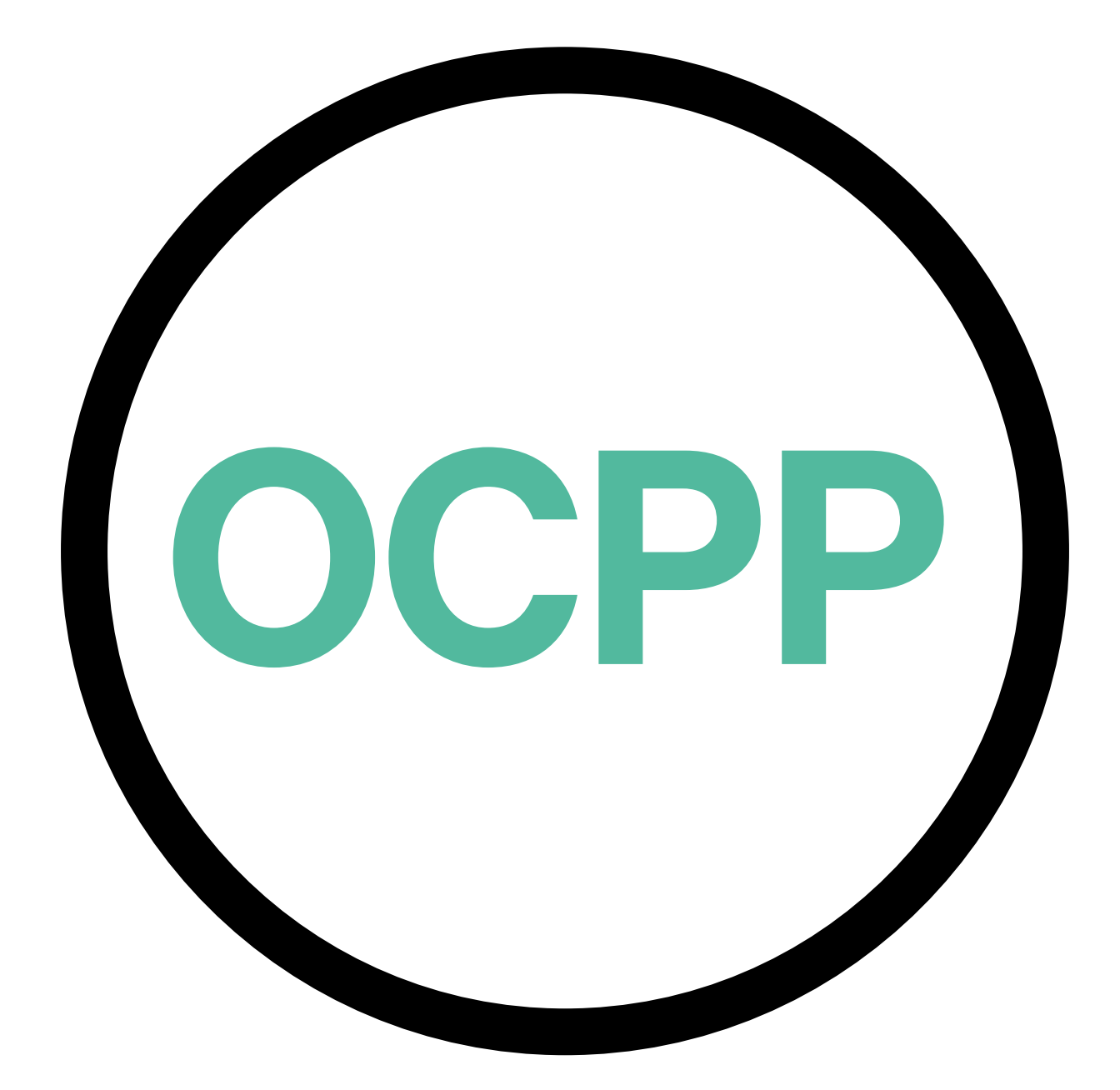

# Open Charge Point Protocol

ACTIVERINGSGIDS NEDERLANDS V2.0

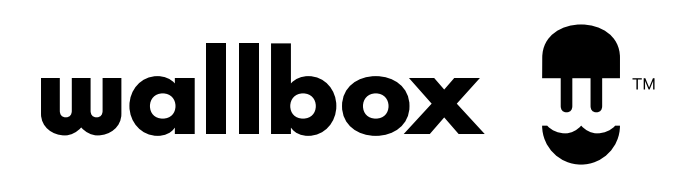

# Inhoud

# Overzicht

De OCPP is een standaard en open protocol voor communicatie tussen de laadpunten. Het is ook een centraal systeem waar een laadpuntoperator onder andere de status van de laadpunten kan controleren, kan autoriseren wie de mogelijkheid heeft om te laden of op afstand acties kan uitvoeren, zoals om een lopende transactie stop te zetten.

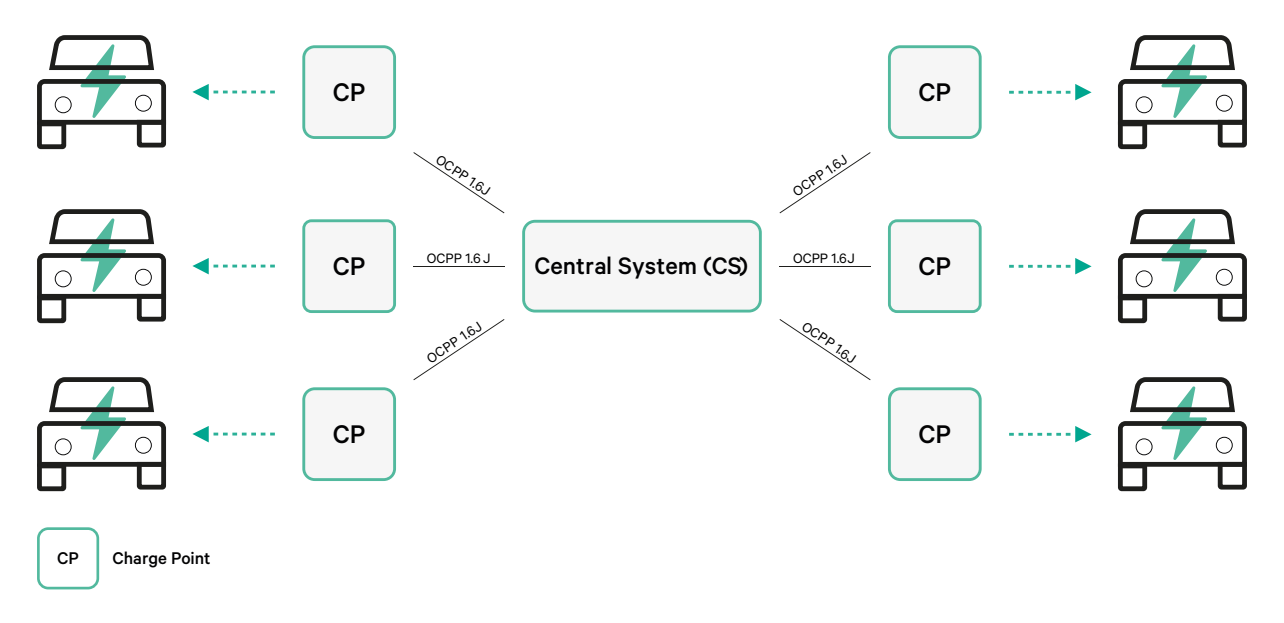

#### Voorwaarden en conventies

| Acronym | Model                                                                                                    |
|---------|----------------------------------------------------------------------------------------------------|
| СР      | Het laadpunt is het fysieke systeem waar een elektrisch voertuig kan worden opgeladen.                                                          |
| СРО     | De laadpuntoperator beheert een set CP's met behulp van een Centraal Systeem.                                                                   |
| CS      | Het centraal systeem dat laadpunten beheert en de informatie heeft voor het autoriseren<br>van gebruikers voor het gebruik van zijn laadpunten. |
| OCPP    | Protocol open laadpunt.                                                                                                    |
| VPN     | "Virtueel privénetwerk"                                                                                                    |

# Referenties

[Protocol open laadpunt 1.6 editie 2]

# Activering onderdeelnummer

OCPP is alleen beschikbaar in:

| Charger        | Model | Kabel                                             | EVC                      | Stroom                               | Versie                                                                                                    | Aangepast | Revisie |
|----------------|-------|---------------------------------------------------|--------------------------|--------------------------------------|----------------------------------------------------------------------------------------------------|-----------|---------|
| Copper SB      | CP B1 | S - Stopcontact<br>W - Stopcontact<br>met sluiter | 2 - Type 2               | 3 - 11 kW<br>4 - 22 kW               | 8 - Reststroomdetectie (DC 6<br>mA) + RFID + OCPP                                                                    | -         | -       |
| Pulsar Plus    | PL P1 | 0 - 5 m<br>M - 7 m                                | 1 - Type 1<br>2 - Type 2 | 2 - 7,4 kW<br>3 - 11 kW<br>4 - 22 kW | 9 - Reststroomdetectie (DC 6<br>mA) + OCPP<br>F - Aardingsdetectie (VK)<br>+ Reststroom Detectie (DC 6<br>mA) + OCPP | -         | -       |
| Pulsar Plus NA | PUP1  | U - 25 ft                                         | 1 - Type 1               | 5 - 9.6 kW<br>6 - 11.5 kW            | C- Hardwired + OCPP<br>G - NEMA 14-50P +OCPP                                                                         | 002-Black | -       |
| Commander 2    | CM X2 | 0 - 5 m<br>M - 7 m                                | 1 - Type 1<br>2 - Type 2 | 2 - 7,4 kW<br>3 - 11 kW<br>4 - 22 kW | 8 - Reststroomdetectie (DC 6<br>mA) + RFID + OCPP                                                                    | -         | -       |

• Laders met OCPP geselecteerd in sectie "Versie" van het onderdeelnummer.

# Meer informatie over OCPP kun je vinden op:

https://support.wallbox.com/nl/knowledge-base/copper-sb-productoverzicht/ https://support.wallbox.com/nl/knowledge-base/pulsar-plus-productoverzicht/ https://support.wallbox.com/na/knowledge-base/pulsar-plus-product-overview/ https://support.wallbox.com/nl/knowledge-base/commander-2-productoverzicht/

#### Laadpunt instellen

Om de OCPP-verbinding tussen het laadpunt en het centrale systeem te bereiken, moet de beheerder van het laadpunt de netwerkverbinding en de OCPP-parameters instellen met behulp van de myWallbox-app of -portal.

Wallbox is NIET verantwoordelijk voor onverwachte prestaties van het Central System als het de Factory Acceptance Test tussen beide partijen niet met succes heeft doorstaan.

Als het Central System de Factory Acceptance Test niet heeft doorstaan, neem dan contact op met: sales@wallbox.com

### myWallbox-account

Je vindt alle instructies voor het gebruik van de myWallbox-app of -portal op: https://support.wallbox.com/nl/knowledge-base/mywallbox-overzicht/

# Netwerkverbinding

Om een verbinding tot stand te brengen tussen het laadpunt en het centrale systeem, is het noodzakelijk om het laadpunt aan te sluiten op het netwerk middels een van de beschikbare verbindingsmethoden.

- Ethernet (waar beschikbaar)
- Mobiele connectiviteit (waar beschikbaar)
- Wifi

Je vindt alle instructies op:

|                | Ethernet | Mobiele<br>connectiviteit | Wi-Fi |
|----------------|----------|---------------------------|-------|
| Pulsar Plus    | ×        | ×                         | HIER  |
| Pulsar Plus NA | ×        | ×                         | HIER  |
| Copper SB      | HIER     | HIER                      | HIER  |
| Commander 2    | HIER     | HIER                      | HIER  |

## **OCPP-parameters instellen**

#### Wallbox-app

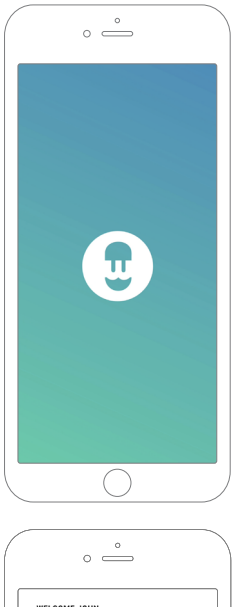

Voer de volgende stappen uit om de OCPP-instelling te voltooien met behulp van de myWallbox-app:

Log in op de myWallbox-app.

De Wallbox-app is beschikbaar in de PlayStore en de AppStore.

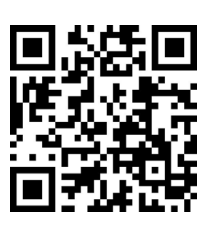

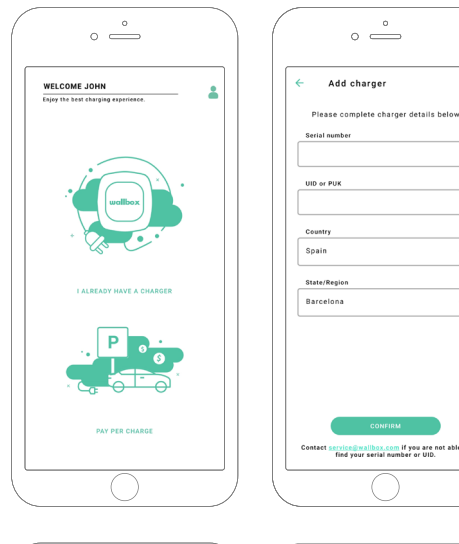

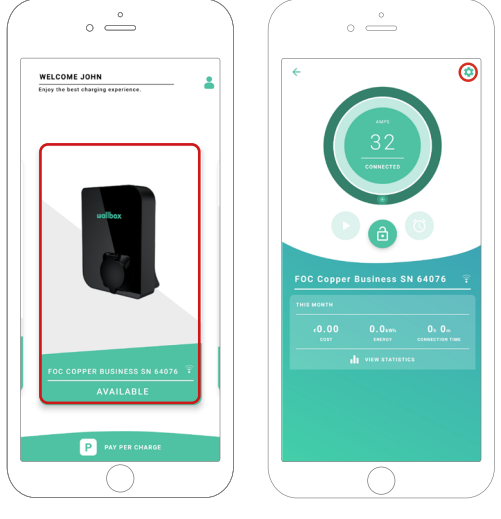

- **2.** Voeg de lader toe aan jouw account.
- **3.** Ga naar het scherm van de lader

**4.** Selecteer de gewenste lader en zorg dat deze is aangesloten op het netwerk. Raadpleeg indien nodig de handleidingen om dit te doen.

**5.** Ga naar het statusscherm van de lader en klik op de knop "configuratie" 🔯.

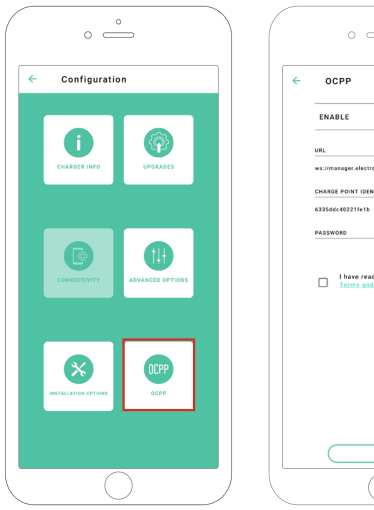

| ° —                                               |
|---------------------------------------------------|
| OCPP                                              |
| ENABLE                                            |
| URL                                               |
| ws://manager.electromaps.com:8080/ocpp.           |
| 6335d6c40221fe1b                                  |
| PASSWORD                                          |
| Have read and accepted the  Treema and Conditions |
|                                                   |
|                                                   |

**6.** Ga naar het configuratiemenu van de OCPP.

**Opmerking:** Als de lader niet compatibel is met OCPP, wordt de OCPP-knop niet weergegeven.

**7.** Stel de OCPP-parameters in en druk op de knop "OPSLAAN"

- Inschakelen: Aan/uit-schakelaar
- URL: Eindpunt verbinding centrale systeem (vereist veld)
- Laadpunt identiteit: Laadpunt-ID (verplicht veld)
- Accepteer de algemene voorwaarden (verplicht veld)

**Opmerking:** De lader wordt automatisch opnieuw opgestart en de nieuwe configuratie wordt toegepast.

Voer de volgende stappen uit om de OCPP-instelling te voltooien met behulp van het myWallbox-portal:

1. Log in op de myWallbox-portal en ga naar de pagina van de lader

2. Selecteer de gewenste lader en zorg dat deze is aangesloten op het netwerk.

|               |                                 | ∲ Chargers<br>Q. All chargers ≂          |                                       | 6               | ) 🗘 Wal  | lbox Charging Network   ~<br>+ Add Location |
|---------------|---------------------------------|------------------------------------------|---------------------------------------|-----------------|----------|---------------------------------------------|
|               |                                 | Wallbox Charging Network                 |                                       |                 |          | :                                           |
| II. Dashboard |                                 |                                          |                                       |                 |          |                                             |
| 4 Chargers    |                                 |                                          |                                       |                 |          |                                             |
| ♥ Sessions    |                                 |                                          | ADD NEW CHARGERS                      | S               |          |                                             |
| L Users       |                                 |                                          | Chargers based on location will appea | ar on this page |          |                                             |
|               |                                 |                                          | + Add charger Discover e              | our chargers    |          |                                             |
|               |                                 |                                          |                                       |                 |          |                                             |
|               |                                 | Wallbox Charging Network > SAB Parking   |                                       |                 | CHARGING | AVAILABLE ALL                               |
|               |                                 | SAB - COMMANDER 2 - 28166                | MID 🕹 🔒 🗢                             | GONNECTED       | 32A      | :                                           |
|               |                                 | SAB - COPPER C - 12149                   | MID 🛃 🔒 🛡                             | CHARGING        | 32A      | :                                           |
|               |                                 | SAB - COPPER SB - 57600<br>(ELECTROMAPS) | MID 🛃 🔒 🛡 🚳                           | CONNECTED       | 10A      | :                                           |
|               |                                 | Show all chargers                        |                                       |                 |          | + Add charger                               |
|               | wallbox  @2021 Wallbox Chargers | SL. All rights reserved.                 |                                       |                 |          | ⊮ in                                        |

**3.** Ga naar de statuspagina van de lader en klik op het tabblad OCPP.

|                                                    | < Chargers / Device Detail<br>SAB - Copper SB - 57600 (ELECTROMAPS) (COMME<br>DEVICE DETAIL USERS SESSIONS SET | III III i i i i i i i i i i i i i i i i                                                  | Wallbox Charging Network ~                                                                                                    |
|----------------------------------------------------|----------------------------------------------------------------------------------------------------|------------------------------------------------------------------------------------------|----------------------------------------------------------------------------------------------------|
| u, Dashbard<br>4 Chargers<br>₩ Sessions<br>≛ Users | Arras<br>10<br>Connected                                                                                       | Monthly summary<br>June<br>Sessions 13<br>O Charging time 37h 34m<br>+ Energy 137.67 KWh | Ceneral<br>Baris Number \$7500<br>Charger Copper Business<br>Version \$2.0<br>Charging type & C<br>Connection Type 27/Sacket<br>Mas charging current 10A<br>Mas charging current 10A |
| editor<br>eper venes ch                            | Energy supplied Last week -                                                                                    | Charging time . Last week -                                                              | System<br>Connectivity With<br>Power Ehaning Disabled<br>Mith status<br>Prinse Charge Enabled<br>Pay per charge Disabled<br>Device month. Reabled                                    |

**Opmerking:** Als de lader niet compatibel is met OCPP, wordt het tabblad OCPP niet weergegeven.

4. Stel de OCPP-parameters in en druk op de knop "OPSLAAN"

|               | < Chargers / Device Detail / OCPP                                  | 🚱 🌼 Wallbox Charging Network 🗸        |
|---------------|--------------------------------------------------------------------|---------------------------------------|
| $\mathbf{n}$  | SAB - Copper SB - 57600 (ELECTROMAPS) (CONNECTED) HD 🗄 🔒 🖤 🚳       | C Restart charger                     |
|               |                                                                    |                                       |
|               | DEVICE DETAIL SESSIONS OCFF                                        |                                       |
| ıl. Dashboard |                                                                    |                                       |
| 🗲 Chargers    | WEBSOCKET CONNECTION                                               |                                       |
| U Sessions    | URL<br>wer//mananarelectromans.com:8080/ocno/websocket/CentralSect |                                       |
| .≛ Users      | ws.//managet.electromaps.com.oodo/ocpp/websocket/centralayst       |                                       |
|               | CHARGE POINT IDENTITY                                              |                                       |
|               | 6335ddc40221fe1b                                                   |                                       |
|               | PASSWORD                                                           |                                       |
|               |                                                                    |                                       |
|               |                                                                    |                                       |
|               | I have read and accepted the Terms and Conditions                  |                                       |
|               | Save                                                               |                                       |
|               |                                                                    |                                       |
|               |                                                                    |                                       |
|               |                                                                    |                                       |
|               |                                                                    |                                       |
|               |                                                                    |                                       |
|               |                                                                    |                                       |
| ter wallb     | DOX<br>Wallbox Chargers SL. All rights reserved.                   | ₩ in f Terms of Use<br>Privacy Policy |

- Inschakelen: Aan/uit-schakelaar
- URL: Eindpunt CS-verbinding (verplicht veld)
- Laadpunt identiteit: Laadpunt-ID (verplicht veld)
- Accepteer de algemene voorwaarden (verplicht veld)

Opmerking: De lader wordt automatisch opnieuw opgestart en de nieuwe configuratie wordt toegepast niet weergegeven.

# **Status OCPP-verbinding**

De status van de OCPP-verbinding tussen de lader en het centrale systeem wordt in de myWallbox-app en -portal weergegeven als:

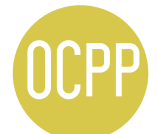

De OCPP wordt geactiveerd en de lader probeert verbinding te maken met het centrale systeem.

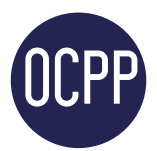

De lader is via OCPP aangesloten op het centrale systeem.

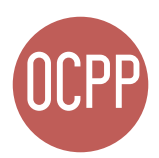

Het laadpunt kan de verbinding met het centrale systeem niet tot stand brengen.

#### myWallbox-app

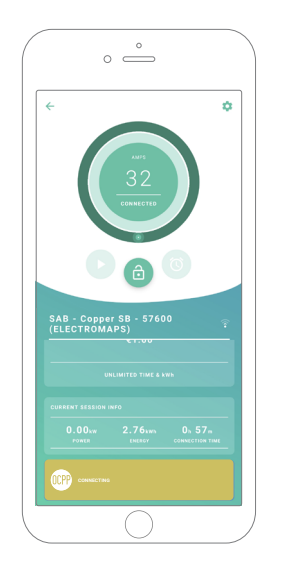

OCPP bezig met verbinden

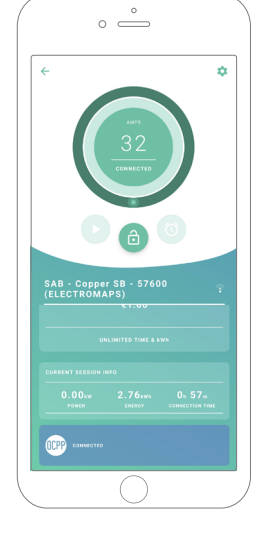

OCPP verbonden

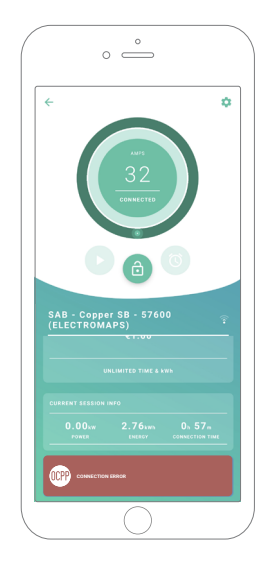

OCPP verbindingsfout

#### Lijst met laders

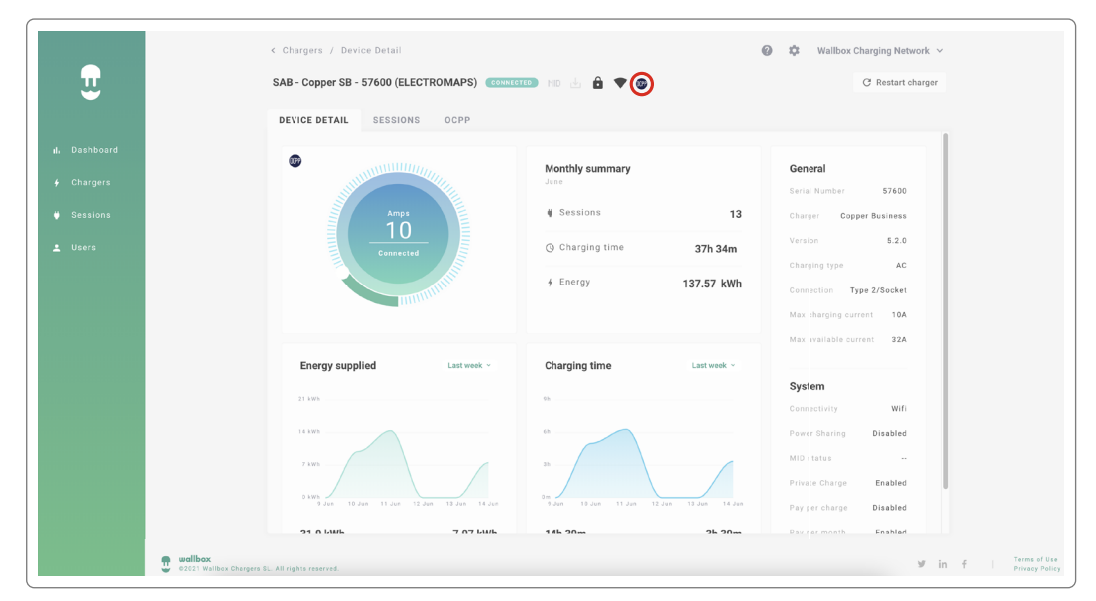

#### 1. OCPP bezig met verbinden. SAB - COPPER SB - 57600 MID 🛃 🔒 🛡 🎯 10A Ì, CONNECTED : (ELECTROMAPS) **2.** OCPP verbonden. SAB - COPPER SB - 57600 MID 🛃 🧰 🛡 🎯 CONNECTED 10A : (ELECTROMAPS) **3.** OCPP-verbindingsfout. SAB - COPPER SB - 57600 MID 🛃 🔒 🔻 🎯 10A CONNECTED :

(ELECTROMAPS)

#### Details van laders

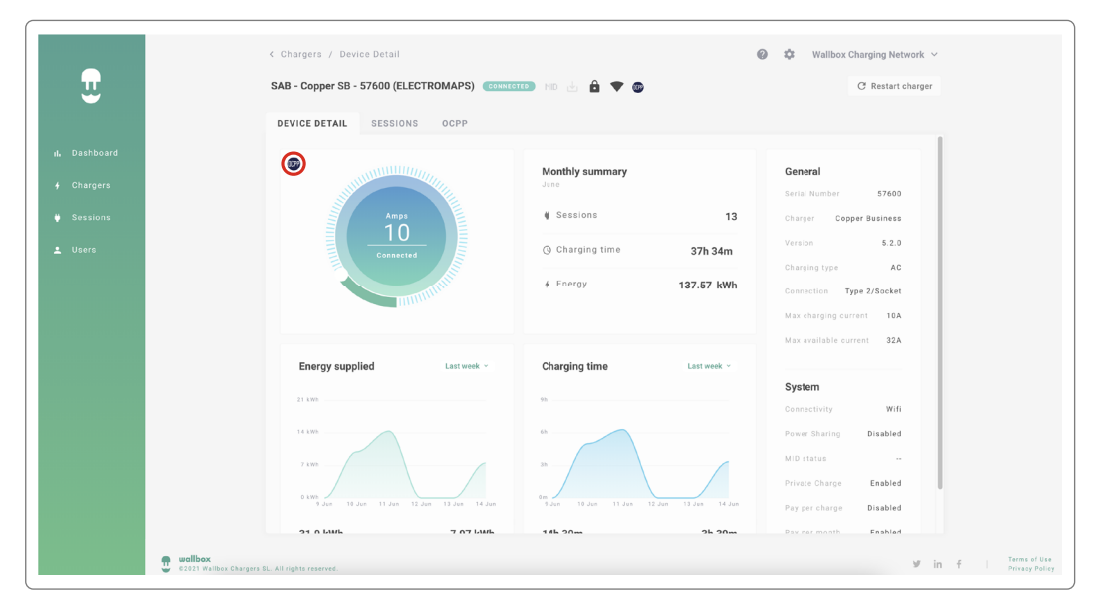

**1.** OCPP verbonden.

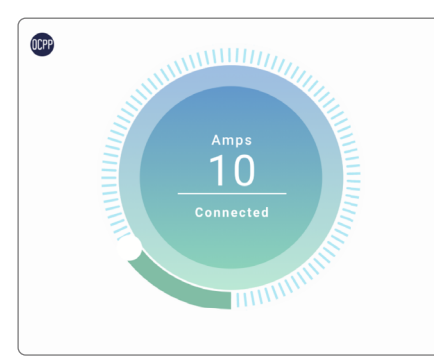

**2.** OCPP bezig met verbinden.

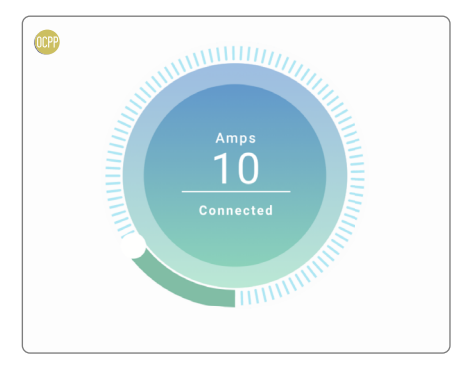

**3.** OCPP-verbindingsfout.

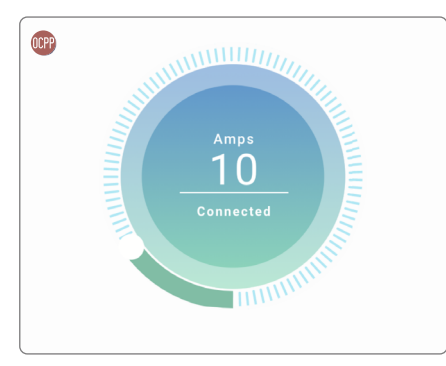

# HMI

- CCPP is verbonden.
  OCPP is bezig met verbinden.
- **3.** Scherm OCPP kan de verbinding met het centrale systeem niet tot stand brengen.

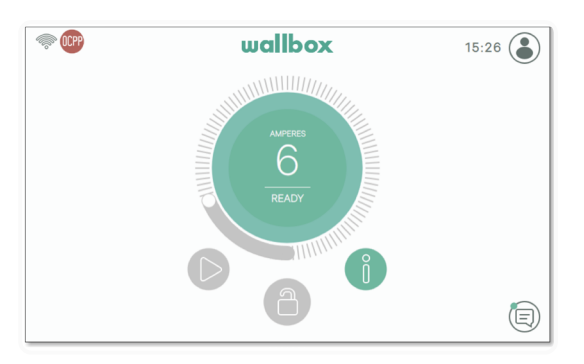

# **OCPP-functionaliteiten**

Copper SB, Pulsar Plus, Pulsar Plus N A en Commander 2 implementeren de onderstaande OCPP 1.6j-functies zoals beschreven in de "OCPP 1.6 Edition 2" -specificatie:

- Core profile
- Local Authorization managment
- Remote trigger
- Smart charging

• Remote firmware update

## De lader gebruiken

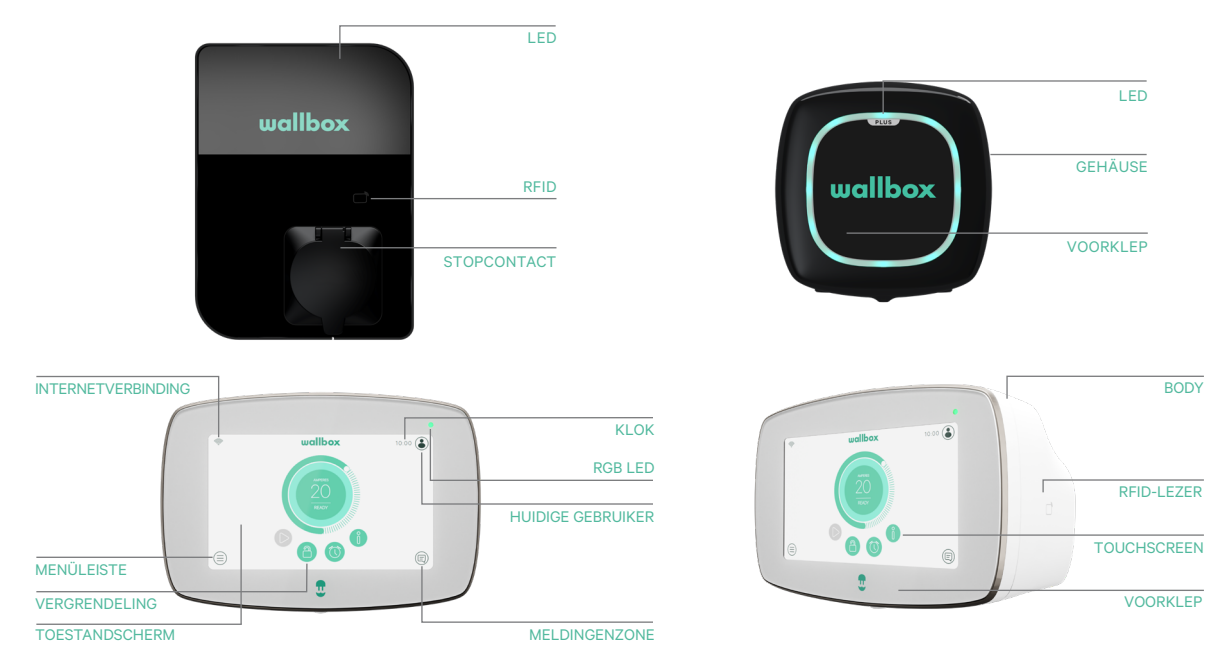

| Action                                                                                                 | Copper SB  | Pulsar Plus | Commander 2 |
|----------------------------------------------------------------------------------------------------|------------|-------------|-------------|
| Laadpunt wordt vergrendeld<br>wanneer beschikbaar.                                                     |            |             |             |
| Toon je geautoriseerde RFID-<br>kaart aan de RFID-lezer of<br>ontgrendel de oplader met de<br>CPO-app. | /App       | Арр         | /App        |
| Zodra er is geautoriseerd,<br>ontgrendelt de lader.                                                    | $\bigcirc$ |             |             |
| Sluit je EV-kabel aan op het<br>laadpunt.                                                              |            | N/A         | N/A         |
| Sluit je EV-kabel aan op het EV.                                                                       |            |             |             |
| Het laadproces begint.                                                                                 |            |             |             |
| Gebruik dezelfde RFID-kaart<br>om het laadproces te stoppen.                                           |            |             |             |
| Koppel je EV-kabel los van het<br>laadpunt en van het EV.                                              |            |             |             |

**Opmerkingen:** Andere procedures kunnen worden gedefinieerd door je laadpuntoperator. Mifare UID zal als little-endian in de autorisatie-whitelist van het centrale systeem worden opgenomen en geen scheidingstekens.

### **OCPP en myWallbox**

Om op één lijn te blijven met de OCPP-specificatie, zijn sommige Wallbox-functionaliteiten niet beschikbaar wanneer OCPP is ingeschakeld. Niet-conflicterende functionaliteiten blijven altijd beschikbaar in myWallbox-app en -portal.

De myWallbox-cloud zal alle informatie met betrekking tot de status en het gebruik van de laadpunten blijven verzamelen voor een snellere en betere service na verkoop, evenals het op afstand beheren van de updates van het laadpunt.

Onbeschikbare Wallbox-functies als OCPP ingeschakeld is:

Sommige van de myWallbox-functionaliteiten zijn nog steeds beschikbaar als OCPP geactiveerd is. Ze kunnen worden uitgevoerd door de laadpuntoperator (Charge Point Operator, CPO) via de myWallbox-app of -portal:

- Statusbewaking van de lader
- Anonieme laadsessies
- Power Sharing instellen
- Power Boost instellen
- MID-meter instellen
- De huidige limiet instellen
- De software van de lader bijwerken
- Herstart (lader opnieuw opstarten)
- Herstellen (fabrieksinstellingen)
- Laadschema's instellen
- TN/TT aardsysteem instellen

Opmerking: Deze functies zijn niet beschikbaar als de netwerkverbinding in een VPN is.

**Opmerking:** De Wallbox-functionaliteiten blijven beschikbaar volgens je myWallbox-abonnement: "Basic", "Standard" en "Business".

#### myWallbox App

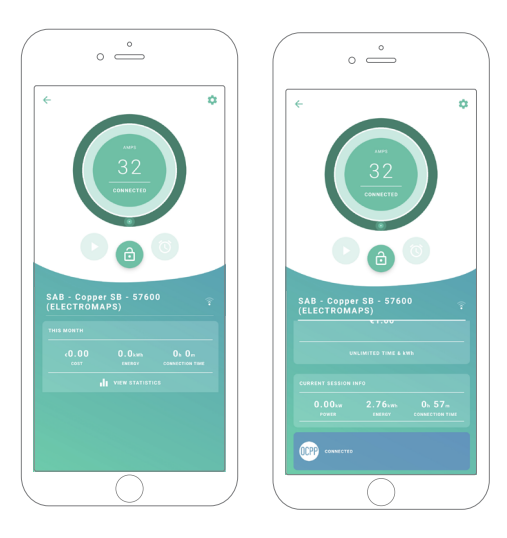

**1.** De statusschermen van de lader voor OCPP zijn niet geactiveerd en geactiveerd.

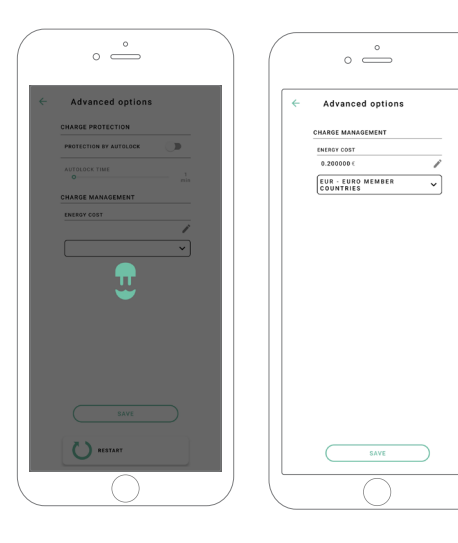

**2.** Geavanceerde opties instellen.

# Compatibiliteit van OCPP en myWallbox-functionaliteiten

#### myWallbox-portal

**1.** De statusschermen van de lader voor OCPP zijn niet geactiveerd en geactiveerd.

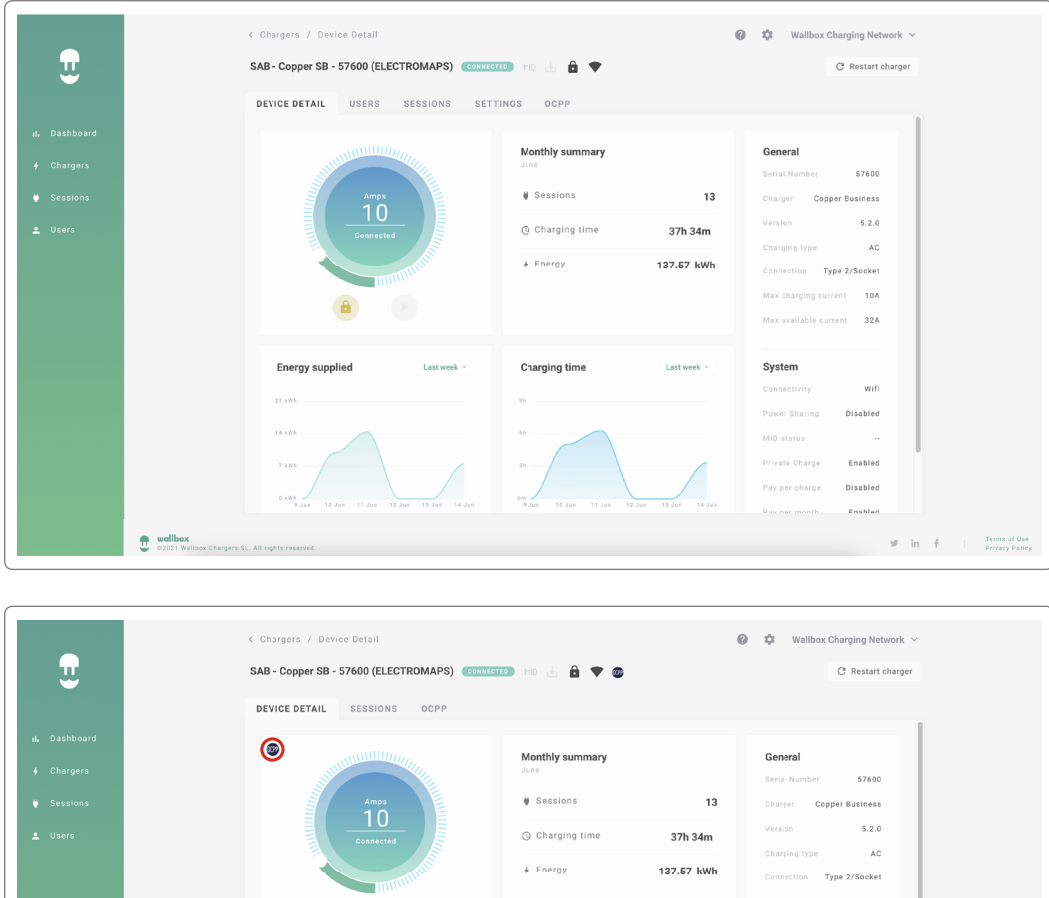

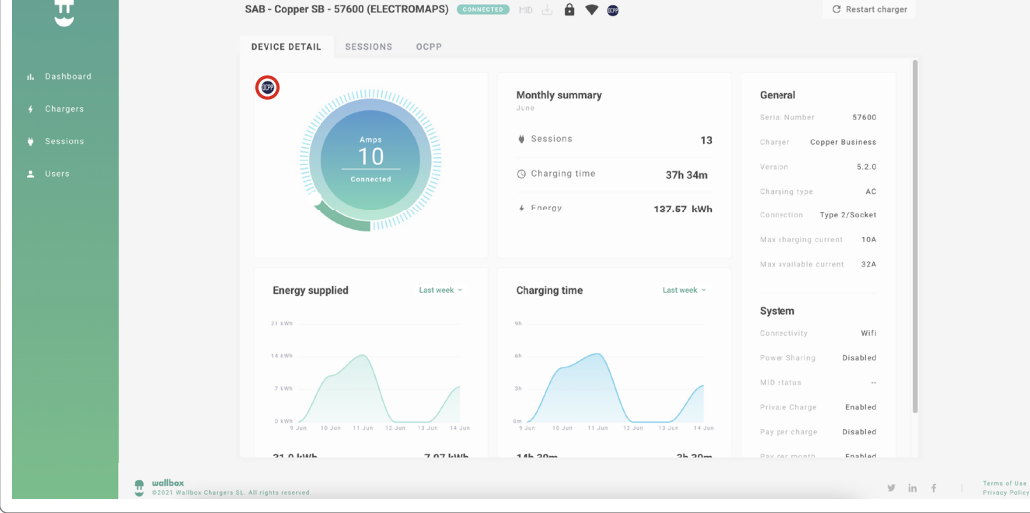

#### Lees veelgestelde vragen op:

https://support.wallbox.com/nl/article-tags/veelgestelde-vragen/

# Compatibiliteit van OCPP en myWallbox-functionaliteiten

#### HMI

**1.** Het HMI-gedrag als OCPP uitgeschakeld is.

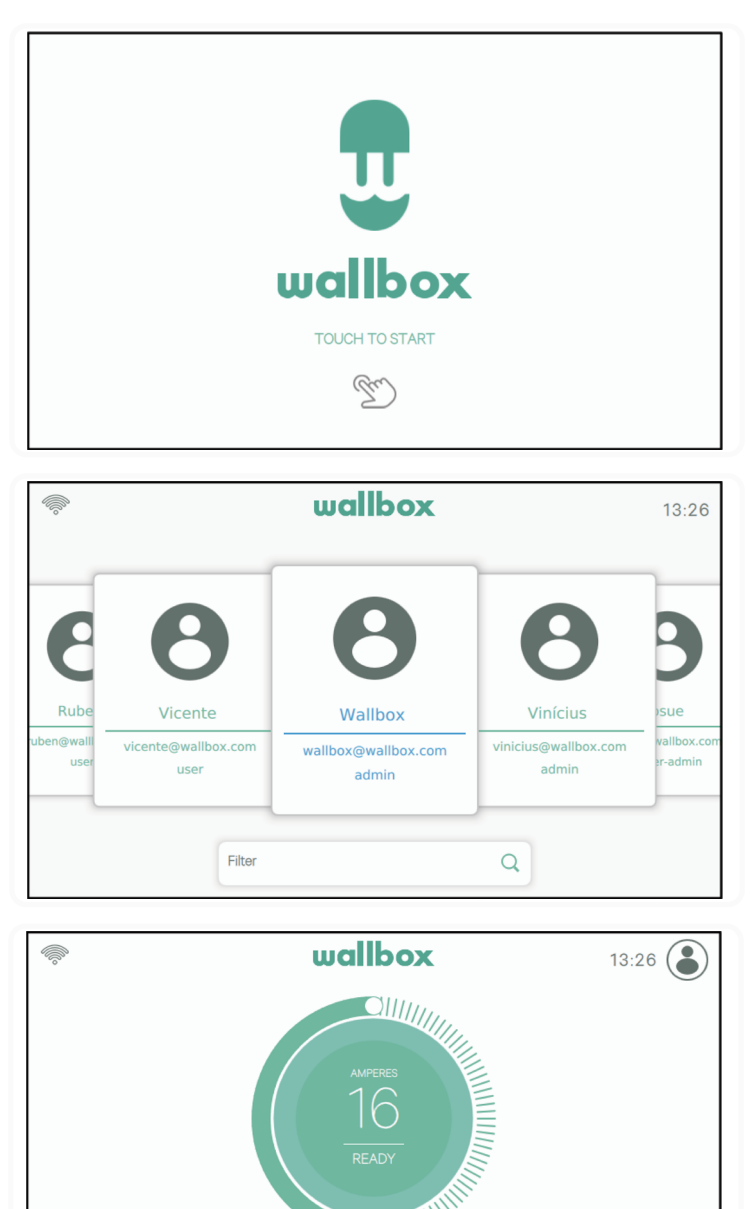

9

 $\equiv$ 

# Compatibiliteit van OCPP en myWallbox-functionaliteiten

#### HMI

- 2. Het HMI-gedrag als OCPP ingeschakeld is De eindgebruiker kan de lader ontgrendelen door:
  - De RFID te gebruiken
  - De pincode in te voeren door op het gebruikerspictogram te klikken

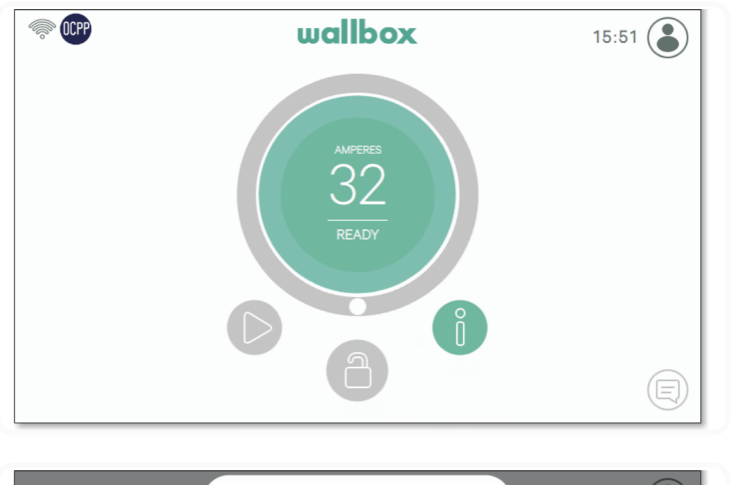

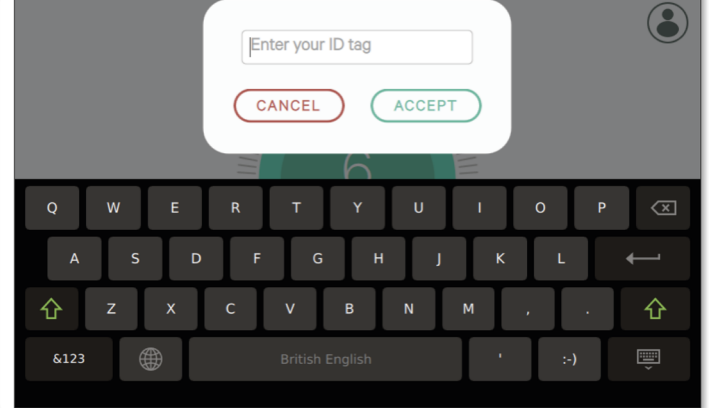

#### AuthEnabled

Wanneer de laadpuntoperator AutorIngeschakeld in het centrale systeem heeft ingesteld, heeft de lader geen autorisatie meer nodig. De identificatie via RFID-kaart of PIN (alleen Commander 2) is uitgeschakeld. Door het EV-pistool aan te sluiten, begint de lader met opladen volgens de vraag van de auto.

Wanneer AutorIngeschakeld is ingesteld op Waar, dan is de LED/Halo: Geel terwijl de status "beschikbaar" is.

### Verbinding met myWallbox in een VPN-scenario

Om alle myWallbox-functies beschikbaar te houden in een VPN-scenario, waaronder diagnostiek op afstand en software-updates op afstand, ZAL de CPO verbinding van de lader met myWallbox Cloud toestaan door het volgende te openen:

- Domeinen: \*.wall-box.com
- Poorten: 443 en 80
- Toegang: Uitgaand
- Access: Outbound

#### **Problemen oplossen**

#### Status OCPP-verbinding blijft in "verbinding"

Controleer de netwerkverbindingsstatus en OCPP-parameterinstellingen

#### Ik kan geen nieuwe lading starten

Controleer de status van de OCPP-verbinding, RFID-autorisatie en beschikbaarheid van het laadpunt met je laadpuntoperator

#### Ik kan de lader niet ontgrendelen met de RFID-kaart

Controleer de RFID-code. Als OCPP actief is, wordt de RFID UID gelezen als little-endian, hexadecimaal, geen scheidingstekens.

#### Service

Meer hulp nodig? Je kunt contact met ons opnemen:

| België/Belgique | France            | Norge            | Schweiz/Suisse   |
|-----------------|-------------------|------------------|------------------|
| +32 2 808 88 28 | +33 1 76 46 09 15 | +47 51 74 20 00  | +41 43 508 06 75 |
| Danmark         | <b>Ireland</b>    | <b>Portugal</b>  | Sverige          |
| +45 89 87 87 15 | +353 14 854 347   | +351 308 801 440 | +46 852503203    |
| Deutschland     | <b>Italia</b>     | Österreich       | United Kingdom   |
| +49 69 96759775 | +39 011 1962 2461 | +43 720882116    | +44 20 3318 3779 |
|                 |                   |                  |                  |

service@wallbox.com